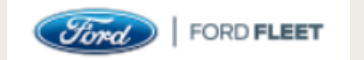

# FLEET IDENTIFICATION NUMBER

How To Register for A Ford Fleet Identification Number

### You Will Need the Following Information to Complete the Registration Process:

- Classification (For Public School Systems, select <u>Government Agency</u>)
- **Company Information:** Company Name, Physical Address, City, State, and Zip code
- **Company Officer:** Salutation, Full Name, Professional Title, Phone Number, and Email
- **Customer Contact Information:** Salutation, Full Name, Professional Title, Phone Number, and Email
- Vehicle Information: Total Units in Operation, Total Units in Operation per Vehicle Make, and Total Number for Planned Annual Acquisitions
- Procurement method for Company/School
- Standard Industrial Classification of your Company: (For Public School Systems, select 82-Educational Services)
- Proof of Eligibility (See NEXT slide for <u>Government Agency</u> acceptable documentation listing)
- \* Eligibility Requirements for all other industries can be found by visiting <u>http://www.fleet.ford.com/get-started/eligibility-documentation/</u>

## FIN Code Eligibility Requirements

#### Government Agency

Any federal agency, state, city, county (called "parishes" in LA), town, village, Indian tribe/nation, school systems "Public School" in the title, district or authority.

| Eligibility Requirements                                                                                                    | Acceptable Documentation                                                                                                    | In Service Requirements |  |  |  |  |
|----------------------------------------------------------------------------------------------------|----------------------------------------------------------------------------------------------------|-------------------------|--|--|--|--|
| Registered or leased for use in<br>operation <b>1 new vehicle</b> (any make<br>or model) during the current or<br>preceding calendar year<br>OR | Current registrations                                                                                                    | State & Local           |  |  |  |  |
|                                                                                                    | OR                                                                                                    | 12 months in service    |  |  |  |  |
|                                                                                                    | Insurance cards or schedule<br>including Declaration page                                                                                            | OR                      |  |  |  |  |
| Currently operate a fleet of <b>3 or</b><br>more vehicles (any make or model).                                                                  | OR                                                                                                    | Federal:                |  |  |  |  |
|                                                                                                    | Titles (accepted on new vehicles only)                                                                                                    | 6 months in service     |  |  |  |  |
|                                                                                                    | OR                                                                                                    |                         |  |  |  |  |
|                                                                                                    | Purchase orders                                                                                                    |                         |  |  |  |  |
|                                                                                                    | OR                                                                                                    |                         |  |  |  |  |
|                                                                                                    | Buyer orders (accepted on new vehicles only)                                                                                                    |                         |  |  |  |  |
|                                                                                                    | OR                                                                                                    |                         |  |  |  |  |
|                                                                                                    | Lease agreements                                                                                                    |                         |  |  |  |  |
|                                                                                                    | AND                                                                                                    |                         |  |  |  |  |
|                                                                                                    | Purchase letter from the state on state letterhead                                                                                                   |                         |  |  |  |  |
|                                                                                                    | OR                                                                                                    |                         |  |  |  |  |
|                                                                                                    | Letter of Funding and Supporting<br>Funding Information required by<br>government-funded transportation<br>companies and ambulance services<br>only. |                         |  |  |  |  |

Access the Ford website listed below, and scroll to the bottom of the page and click on the "Register for A Fleet Account" link.

FORD WEBSITE > <u>http://www.fleet.ford.com/</u>

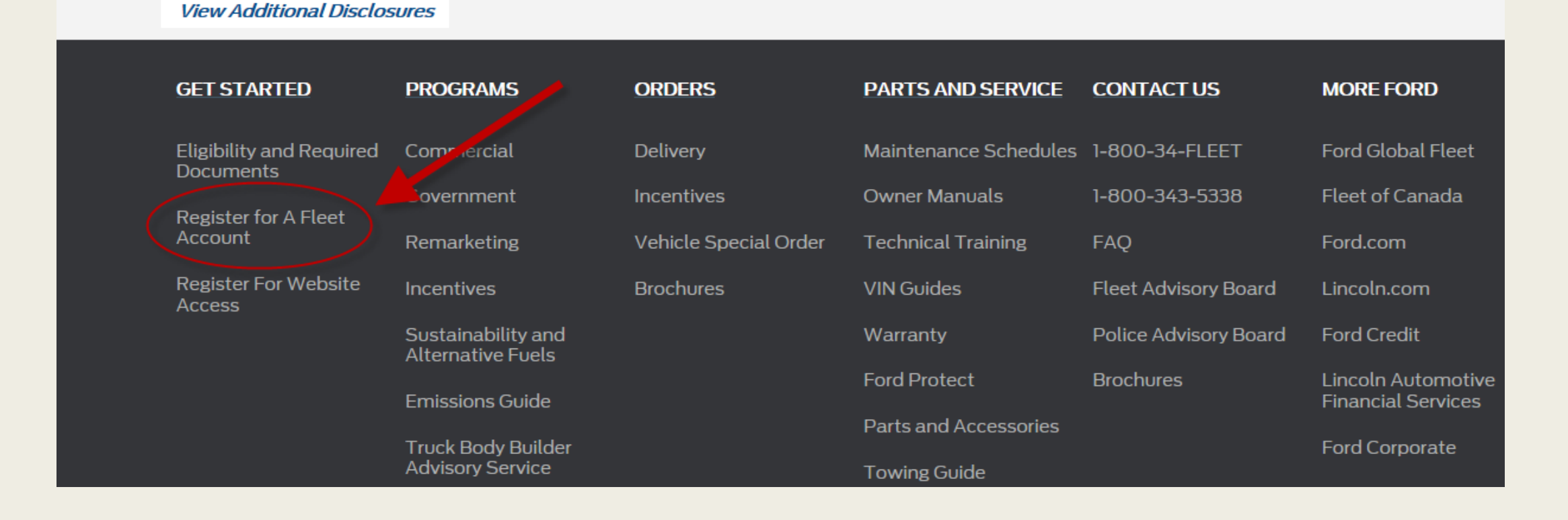

#### You are now ready to begin the registry process.

Be sure the "Register for a Fleet Account" option is selected, then scroll down the page to registration form.

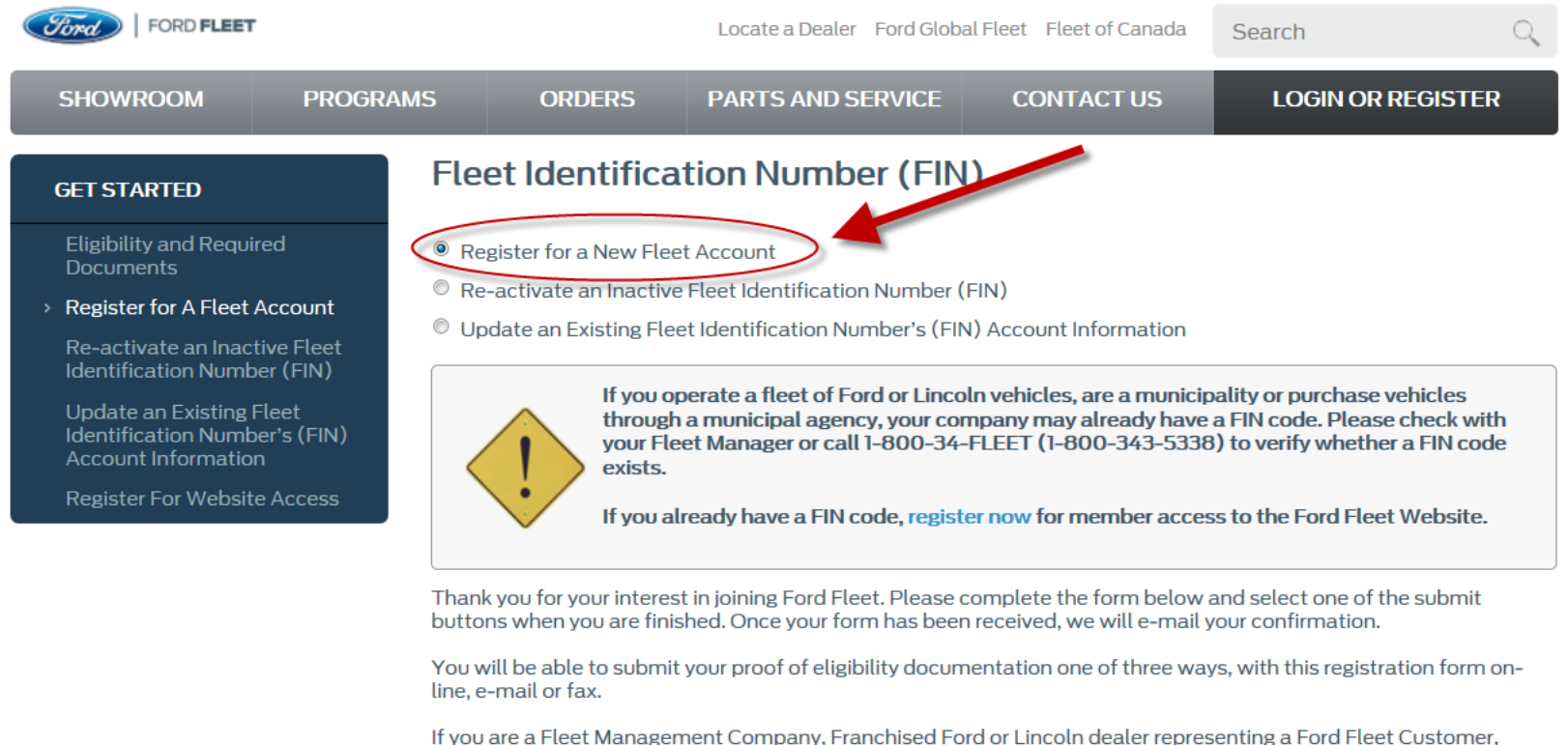

If you are a Fleet Management Company, Franchised Ford or Lincoln dealer representing a Ford Fleet Customer, please ensure that all supplied information including e-mail address and proof of eligibility documentation is that of the customer applying for the FIN code. When faxing, e-mailing, or uploading documentation note your Ford or Lincoln sales code on the paperwork

Complete the required fields with the appropriate information as it applies to the School Corporation, then click on the "Continue" button at the bottom of the page.

*For Public Schools:* Select Government Agency for "Classification", and select "82- Educational Services" for the Standardized Industrial Classification".

| Classification View Definitions                                                                       | (* Regulaed Fields) Cust | omer Co                                             | ontact Info               | ormation                                    |          |                |               |                                   |
|----------------------------------------------------------------------------------------------------|--------------------------|-----------------------------------------------------|---------------------------|---------------------------------------------|----------|----------------|---------------|-----------------------------------|
| Body Modifier Government Agency Government Agency                                                     | ental<br>Equipment       | me as Com                                           | npany Officer             |                                             |          |                |               |                                   |
| © Limo, Livery and Funeral © Taxi © Utility                                                           | * Salu                   | tation:                                             |                           | Select                                      | •        |                |               |                                   |
| Company Information                                                                                   | • First                  | Name:                                               |                           |                                             |          |                |               |                                   |
| Company Name:                                                                                         | M.L:                     |                                                     |                           |                                             |          |                |               |                                   |
| Physical Address:                                                                                     | * Last                   | Name:                                               |                           |                                             |          |                |               |                                   |
| P.O. Box:                                                                                             | * Profe                  | essional Ti                                         | tle:                      |                                             |          |                |               |                                   |
| • City:                                                                                               | • Phor                   | ne:                                                 |                           | (                                           | ) -      | Ext.           |               |                                   |
| • State: Solaet                                                                                       | Fax:                     |                                                     |                           | (                                           | ) -      |                |               |                                   |
| • Zip Code:                                                                                           | * Ema                    | il:                                                 |                           | 1                                           |          |                |               |                                   |
| •                                                                                                    | * Conf                   | firm Email:                                         |                           |                                             |          |                |               |                                   |
| Company Officer                                                                                       |                          |                                                     |                           |                                             |          |                |               |                                   |
| Salutation: Select                                                                                    |                          |                                                     |                           |                                             |          |                |               |                                   |
| First Name:                                                                                           | Veh                      | icle Info                                           | rmation                   |                                             |          |                |               |                                   |
| M.I.:                                                                                                 | • Tot                    | al Units in C                                       | Operation:                |                                             |          |                |               |                                   |
| Last Name:                                                                                            |                          |                                                     | Ford                      | GM                                          | Chrysler | Other          | Total         | Planned<br>Annual<br>Acquisitions |
| Professional Title:                                                                                   |                          | Car                                                 | 0                         | 0                                           | 0        | 0              | 0             | 0                                 |
|                                                                                                    | Tru                      | ick∕Van                                             | 0                         | 0                                           | 0        | 0              | 0             | 0                                 |
| • Phone: ( ) - Ext.                                                                                   |                          | SUV                                                 | 0                         | 0                                           | 0        | 0              | 0             | 0                                 |
| Fax:                                                                                                  | т                        | OTALS                                               | 0                         | 0                                           | 0        | 0              | 0             | 0                                 |
| Solicitation Opt In/Opt Out<br>(Select Yes to receive future solicitations<br>from Ford Fleet) Email: | • Wh<br>•<br>Se          | at is the pro<br>Purchase<br>at is the Sta<br>elect | © Lease<br>andard Industr | thod for your o<br>Both<br>ial Classificati | ompany?  | iny (the ature | of your compa | ny)?                              |
|                                                                                                    |                          |                                                     |                           |                                             | _        |                |               |                                   |

#### Review the information you entered to ensure accuracy.

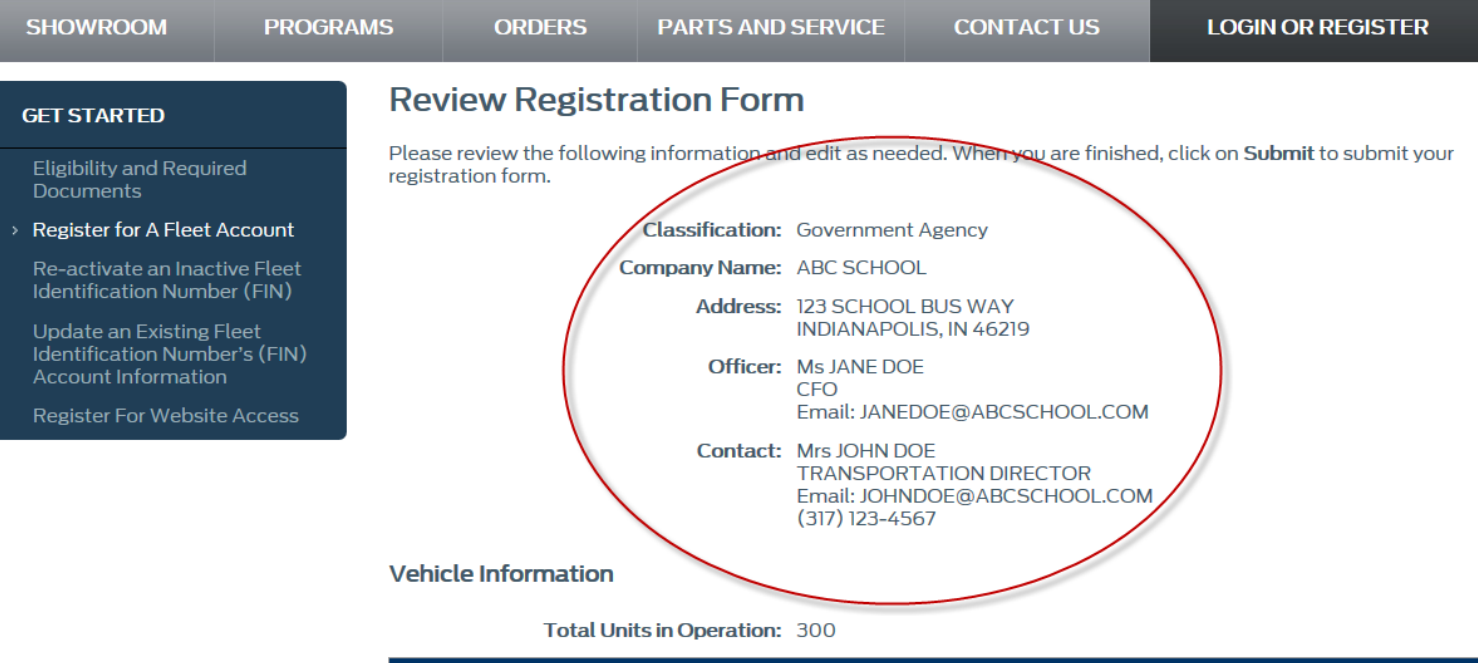

|             | Ford | GM | Chrysler | Other | Total | Planned<br>Annual<br>Acquisitions |  |
|-------------|------|----|----------|-------|-------|-----------------------------------|--|
| Car         | 0    | 0  | 0        | 0     | 0     | 0                                 |  |
| Truck / Van | 30   | 10 | 0        | 260   | 300   | 25                                |  |
| SUV         | 0    | 0  | 0        | 0     | 0     | 0                                 |  |

If you need to Edit the information entered, simply click on the "Edit" button at the bottom of the page. If there are no changes to be made, click on the "Submit with documentation" button.

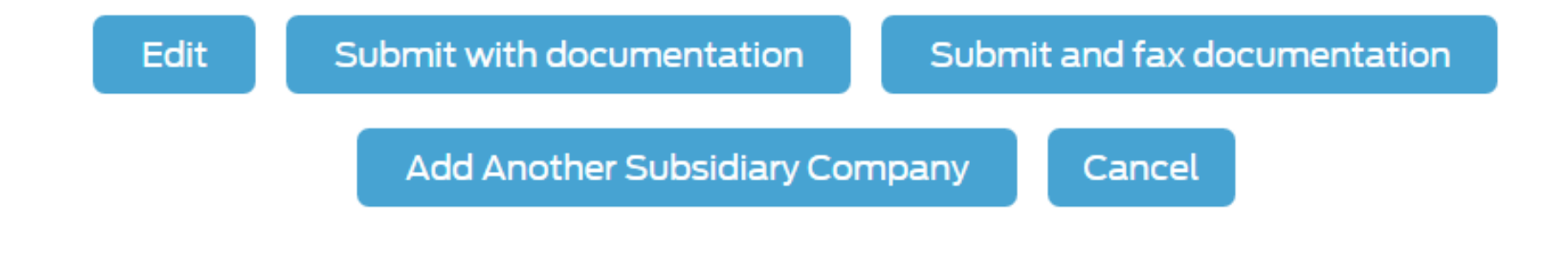

# Click on the Browse button to access the file that contains the required documentation, then click on the Upload button.

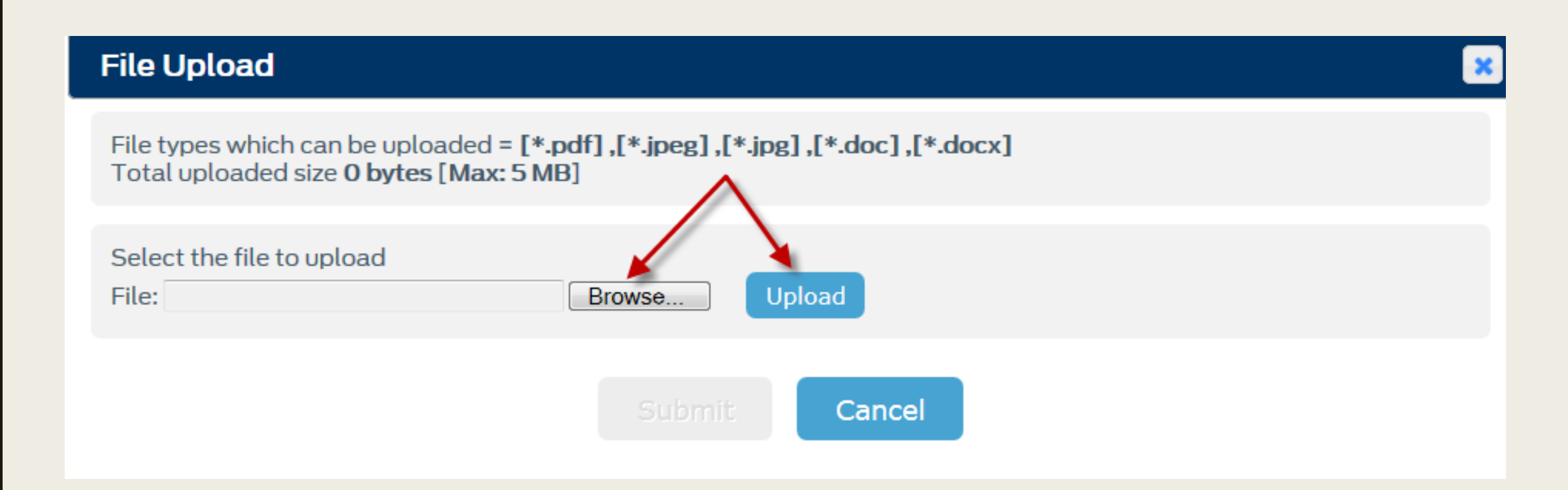

# After you have clicked the Upload button, a window will appear to confirm your file was uploaded successfully.

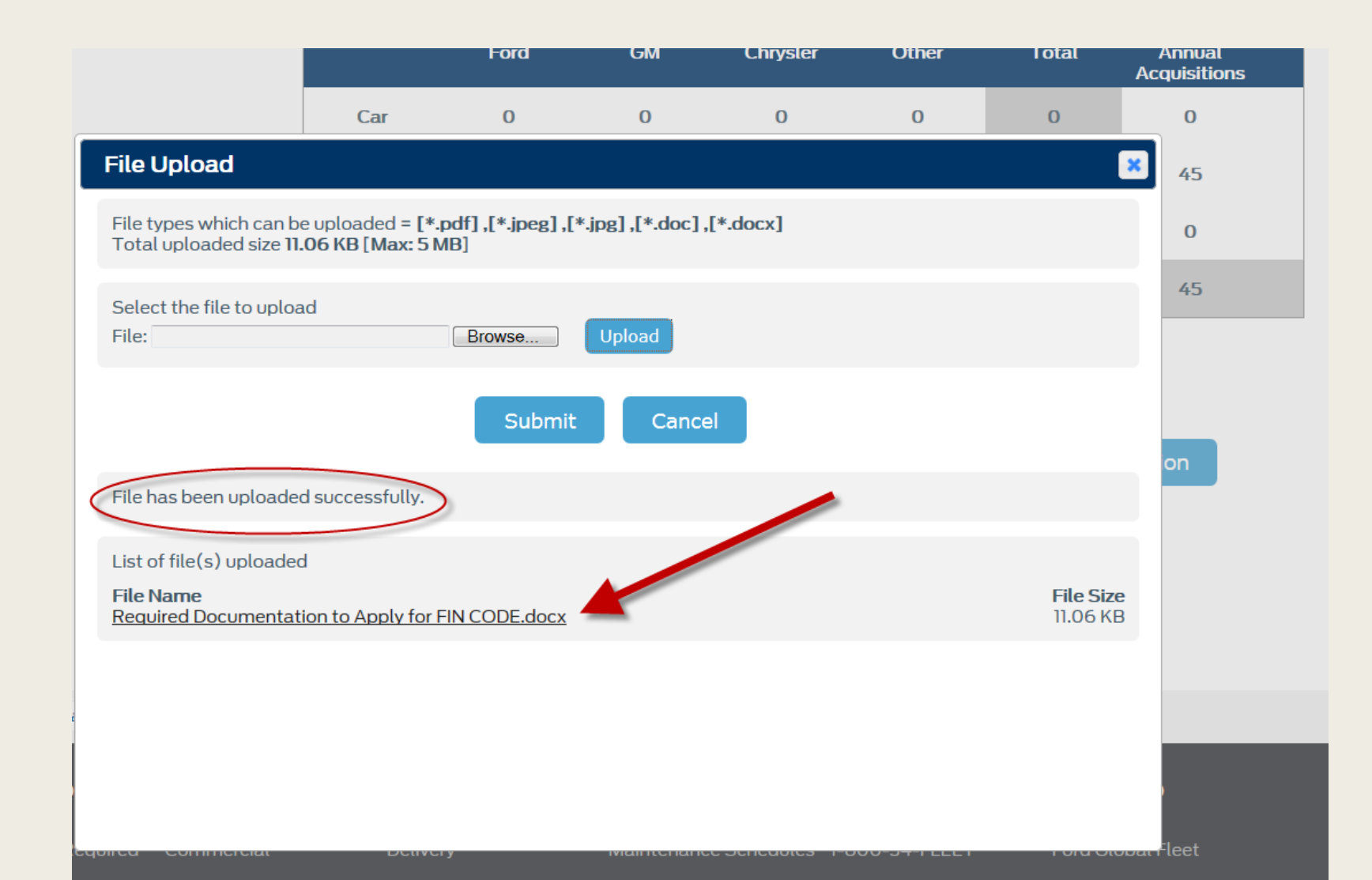

# Next, click on the Submit button in the same window that displays the uploaded document.

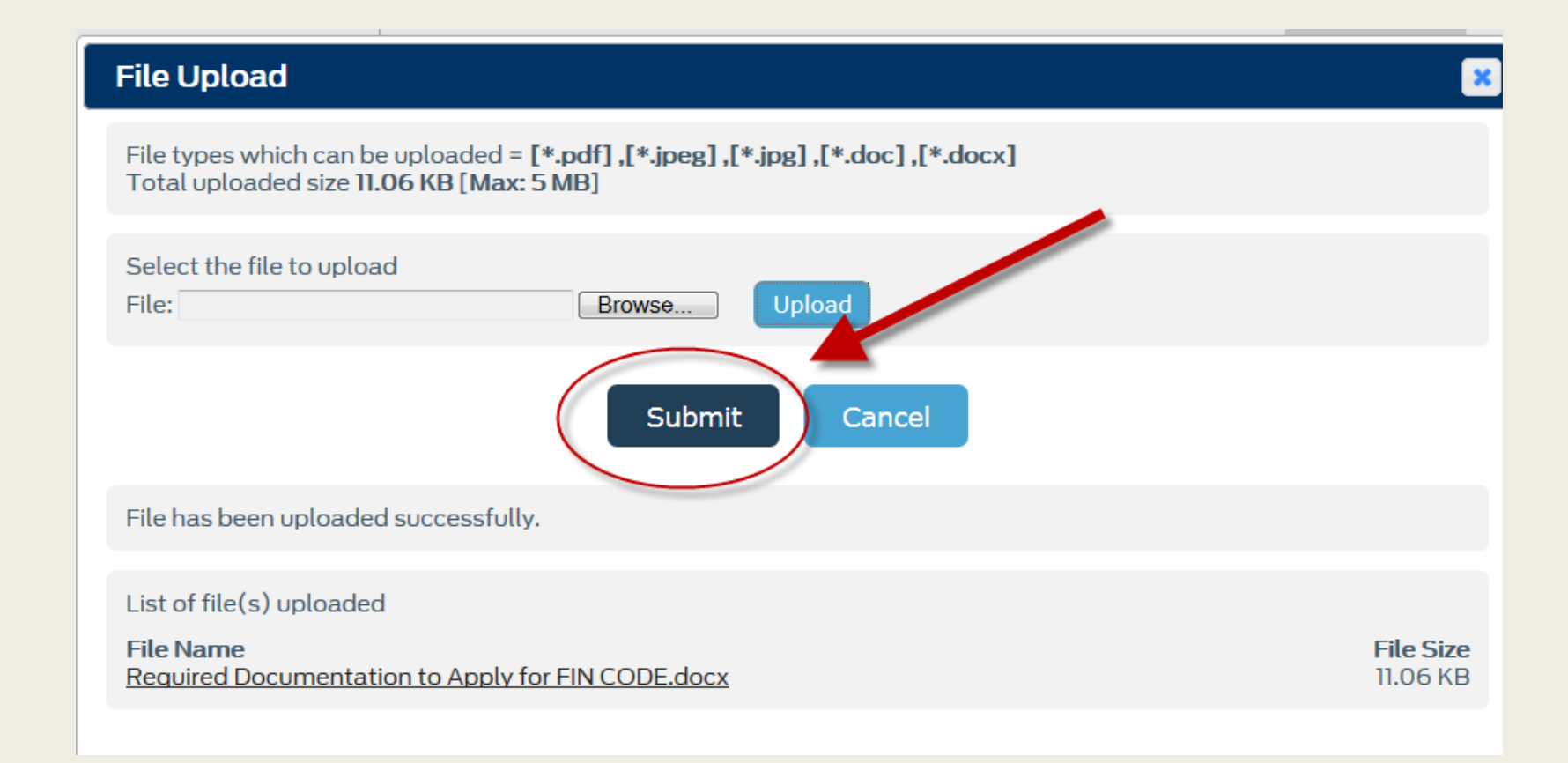

### **CONGRATULATIONS!**

#### You have successfully completed the Ford FIN registry process!

Be sure to retain the confirmation number shown in Green font. You may need to refer to this number at a later date.

If your documentation is sufficient, your FIN code will be activated and emailed to you within **three** business days.

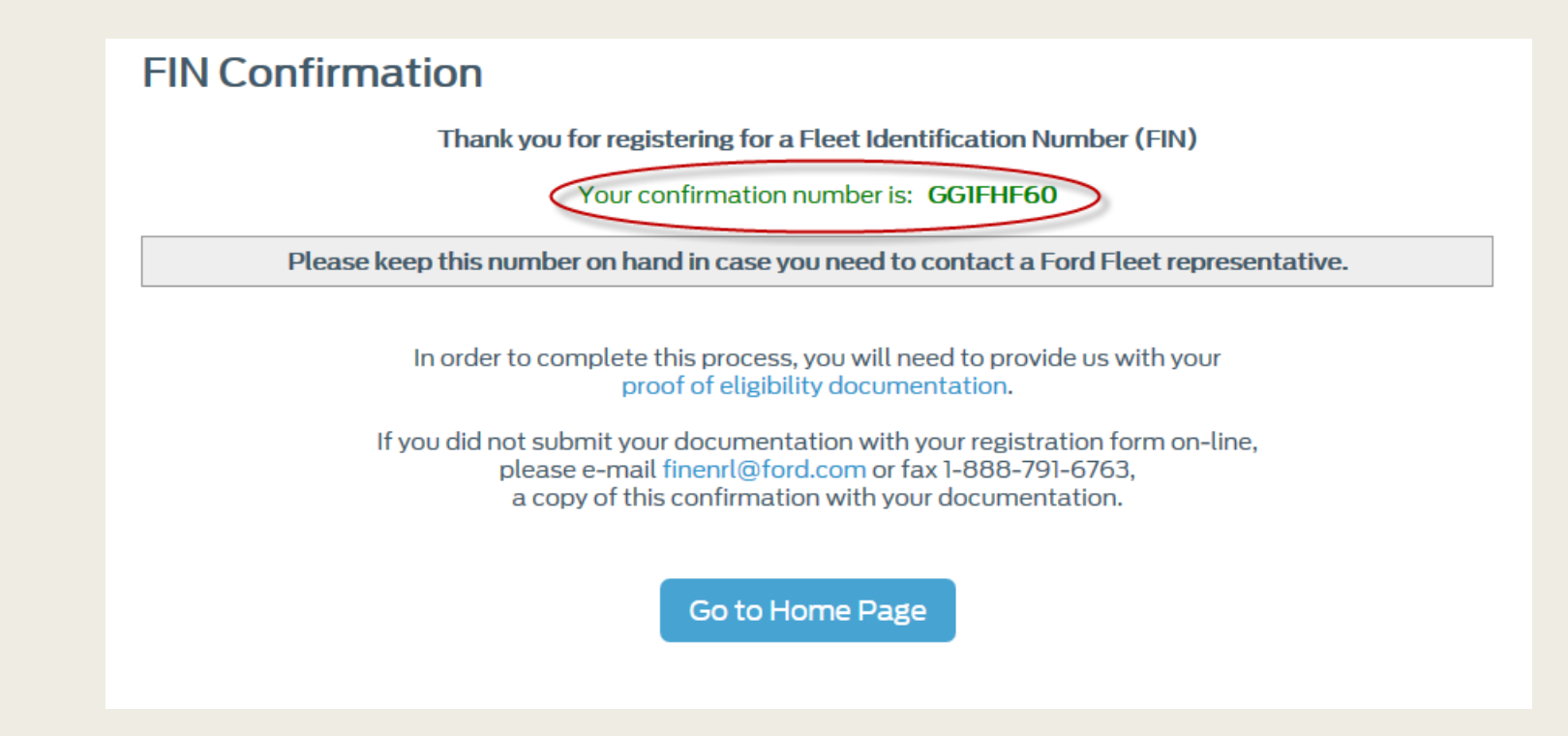

### What Happens Next?

Your Welcome packet will be mailed to you. It will include:

- Your FIN code
- Your Website Access Code and
- A copy of the FIN Agreement

As a Fleet customer, you and your company will have access to benefits such as:

- Fleet incentive and program information
- Advance notice of product information
- Vehicle option availability
- Vehicle order status and scheduling
- Priority scheduling

If you have any questions you may call 1-800-34-FLEET (1-800-343-5338) and select option 1, pick 1, to speak with a customer service representative.